从 2020 年 7 月份起, "组织自我调整"功能的使用期限将更改成每个月份的 3 日至 7 日。

## "组织自我调整"功能

请注意,您的组织调整结果将会在您调整一天之后才会显示于您的网上办公室。

## 以下是操作说明:

**在每个月份的3日至7日之间**一您只可以调整任何一个于上个月加入的直接分支会员到您组织裡任何一个现有会员之下,只要新"调整位置"的会员或上线是在相同月份加入或该上线比这会员更早加入,那麽这位会员便可以被调整在他或她之下。

根据这新转移的组织利润计算将会于前一个月份开始生效。

## 使用此功能的步骤指南:

1. 在"组织调整"页面,您将会看到您所有符合组织调整的直接分支。

| COSWA                                       | AY                 |                          |                          | Message Centre   | English 👻    | Log Out    |
|---------------------------------------------|--------------------|--------------------------|--------------------------|------------------|--------------|------------|
|                                             | My Profile         | My Business              | My Transactio            |                  |              |            |
|                                             |                    | My Busi                  | ness                     |                  |              |            |
| My Network                                  | My Business Status | My Bonus Staten          | nent                     | Direct Incentive | Network Rest | tructuring |
| Network Restructuring                       |                    |                          |                          |                  |              |            |
| Please click <u>here</u> to get user guide. |                    |                          |                          |                  |              |            |
|                                             | B88888             | 3 🕚                      | Join Date                |                  |              |            |
|                                             | <u>B7</u>          | 77778                    | 10/08/2017               |                  |              |            |
|                                             | <u> </u>           | <u>88999</u> 0<br>666670 | 14/08/2017<br>15/08/2017 |                  |              |            |
|                                             | B55                | 55577 👩                  | 25/08/2017               |                  |              |            |

2. 您还可以查看 & 调整您的直接分支会员。

例子**:** 

您(编码:888888)有以下直接分支会员:

- B777778 在 2017 年 8 月 10 日加入
- G888999 在 2017 年 8 月 14 日加入
- B666667在2017年8月15日加入
- B555577 在 2017 年 8 月 25 日加入

a) 查看-如果您于9月1日至7日期间登录及点击调整功能,您将会看到:

| COSWA                   | λY                 |                                                          |                                        | Message Centre   | English - Log Out     |  |
|-------------------------|--------------------|----------------------------------------------------------|----------------------------------------|------------------|-----------------------|--|
|                         | My Pri             | ofile My Business                                        | My Transaction                         |                  |                       |  |
|                         |                    | My Busi                                                  | iness                                  |                  |                       |  |
| My Network              | My Business Status | My Bonus Stater                                          | ment                                   | Direct Incentive | Network Restructuring |  |
|                         | N<br>Ple           | etwork Restri                                            | ucturing<br><sub>guide.</sub>          |                  |                       |  |
| 您可以在當前<br>期間"調整近<br>會員。 | 竹"組織調整<br>這些直接分支   | <u>B777778</u> 0<br><u>G888999</u> 0<br><u>B666667</u> 0 | 10/08/2017<br>14/08/2017<br>15/08/2017 |                  |                       |  |
|                         | l                  | <u>B555577</u> (1)                                       | 25/08/2017                             |                  |                       |  |

b) 决定 & 调整 一 点击您想要调整的直接分支之链结。

您将会看到以下画面:

## <u>例子</u>

| COSWA       | Y                                                                                                    |                   | Message Centre                                                                      | English - Log Out     |  |  |  |
|-------------|----------------------------------------------------------------------------------------------------|-------------------|-------------------------------------------------------------------------------------|-----------------------|--|--|--|
|             | My Profile                                                                                                    | My Business M     | ly Transactions                                                                     |                       |  |  |  |
| My Business |                                                                                                    |                   |                                                                                     |                       |  |  |  |
| My Network  | My Business Status                                                                                                    | My Bonus Statemen | t Direct Incentive                                                                  | Network Restructuring |  |  |  |
|             | Netv<br>I would like to shift Men<br>Under CURRENT Place<br>To under NEW Place<br>Important Note:<br>• Please ensure that you u       | Mork Restruc      | turing  registered on 10/05/2017 B88888  structure and how your changes will affect |                       |  |  |  |
|             | <ul> <li>Please ensure that you ut your network performan you will NOT be allowed to allowed the profit can new structure.</li> </ul> |                   |                                                                                     |                       |  |  |  |

3. 您只需输入您想把直接分支调整至的编码,然后点击**呈交**。

4. 系统将会检查调整是否被允许。

5. 如果您输入不正确或不符合系统标准的编码,您将会看到一则显示错误讯息,并且会返回前一页以输入 另一个编码。

您的组织调整结果只会在您调整的一天后才会显示于您的网上办公室。